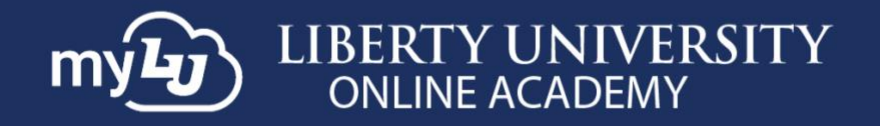

## **MYLUOA WIDGETS**

This training document provides instructions for using widgets in myLUOA, which allow you to quickly and easily view various aspects of your Liberty account.

## **STUDENT PERSPECTIVE VIEW**

1. To begin, navigate to <u>mylu.liberty.edu</u> and sign in with your Liberty **email** and **password**.

| LIBERTY UN             | IVERSITY | ť       |
|------------------------|----------|---------|
| Sign in                |          |         |
| sparkyeagle@liberty.   | edu      |         |
| Can't access your acco | unt?     |         |
|                        |          |         |
|                        | Back     | Next    |
| LIBERTY UN             | NIVERSIT | Ϋ́      |
| ← sparkyeagle@lib      | erty.edu |         |
| Enter passv            | vord     |         |
|                        |          |         |
| Forgot my password     |          |         |
| Use an app instead     |          |         |
|                        |          | Sign in |

Г

2. Your widgets will display under the **My Widgets** section on the right side of the screen.

| Opt In to Communications<br>Receive alerts about deadlines and other information.                                                                                                    | Review Preferences                       | м            | ly Widgets              | ¢Settings               |
|----------------------------------------------------------------------------------------------------|------------------------------------------|--------------|-------------------------|-------------------------|
| By opting in you agree that Liberty and its affiliates may call and/or text you about its offerings an<br>matters by any phone number you have provided and may provide in the future, including any wire<br>automated technology: | id other business<br>fless number, using |              | Student Checklis        | ι                       |
| et u Alert<br>yesterday                                                                                                    | i                                        |              | You're all cauç<br>seme | ht up for this<br>ster! |
| Planned Softdocs Etrieve Downtime - 6/25<br>See Announcements                                                                                                    |                                          | <br><b>→</b> | Academics Assignments   |                         |
| CU Alert<br>2 days ago                                                                                                    | I                                        |              | You're all              | caught up!              |
| Kuvito Scheduled Downtime - 6/21-6/22<br>See Announcements                                                                                                    |                                          | 1            | Talk to an advisor      | د 🖬 🗖                   |
| nfel News                                                                                                    |                                          | 1            | Y Outlook               | View In Outlook 🛛       |
| 2 days ago                                                                                                    | :                                        | L            | Email                   | Calendar                |

3. To open the widget's linked page, click the widget's title.

| My Widgets                      | #Settings         |
|---------------------------------|-------------------|
| 🖋 Student Checklist             |                   |
| You're all caught u<br>semester | up for this<br>r! |
|                                 |                   |
| 🗳 Academics                     |                   |
| Assignments                     |                   |
| You're all cau                  | ıght up!          |
| Talk to an advisor              | د 🖬 🗖             |

In this example, we will demonstrate how to use the Student Checklist widget.

4. Click the Student Checklist title to load the page. The page provides the status of your checklist.

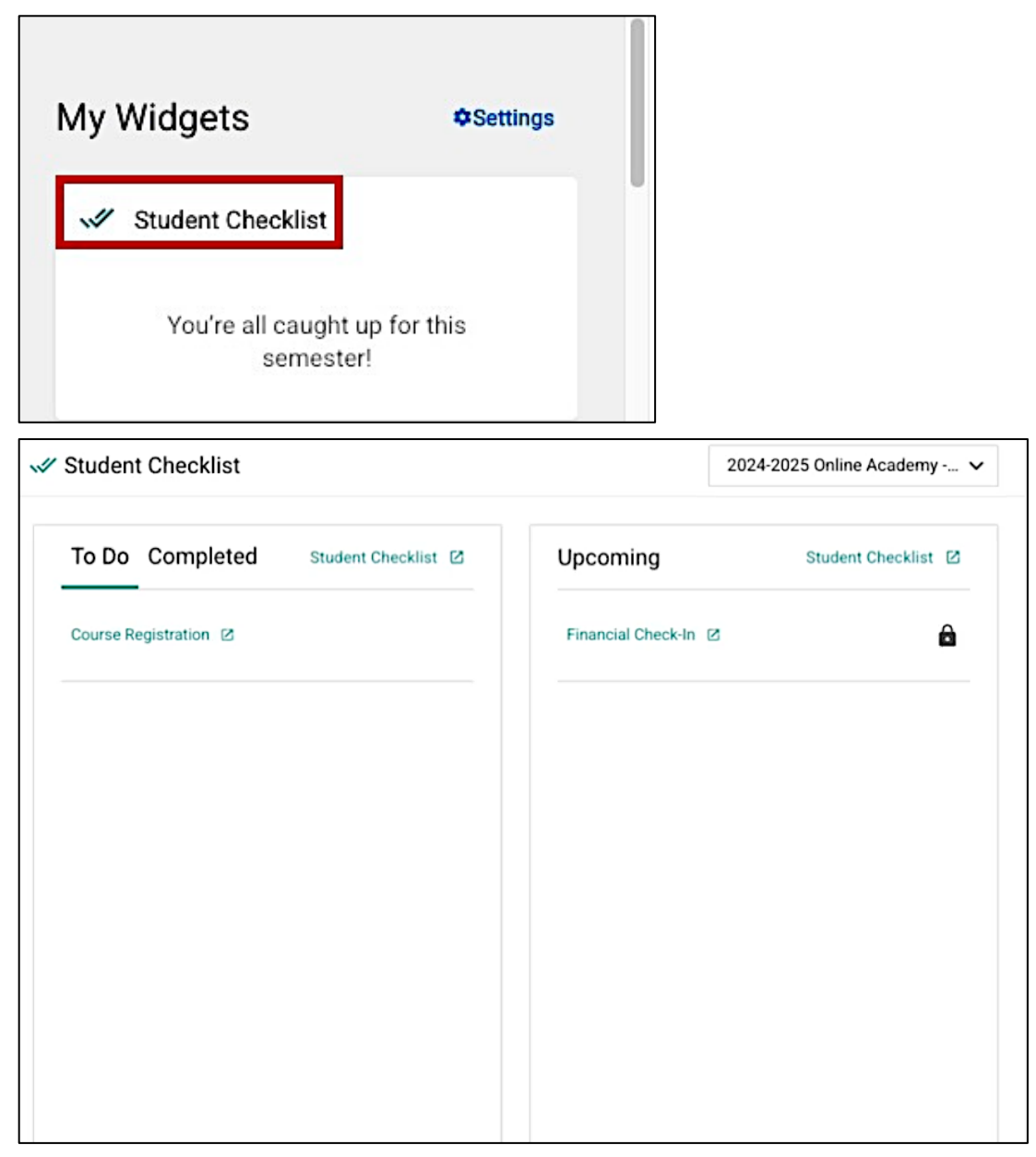

5. To customize your widgets, click the **Settings** button above the widgets.

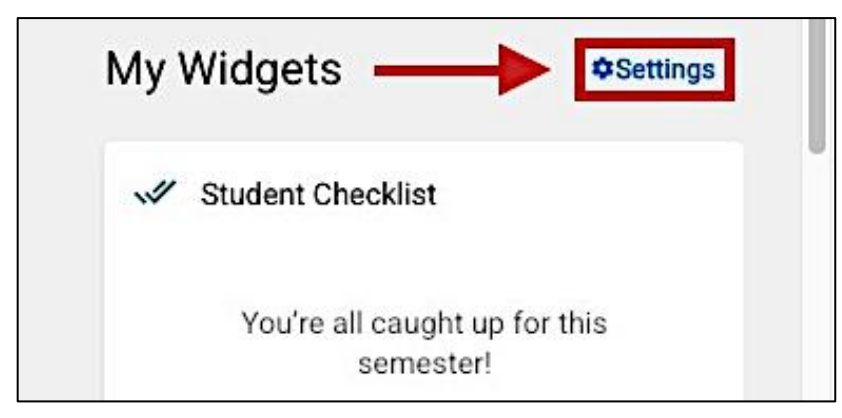

6. To choose which individual widgets are displayed on your home page, click the **On/Off** toggle under **Show MyWidgets**.

| Sparky Eagle                 | ~                                         |                                                |                                      |           |
|------------------------------|-------------------------------------------|------------------------------------------------|--------------------------------------|-----------|
| Show MyWide                  | ets                                       |                                                |                                      |           |
| These widget<br>using myLU o | s will be shown on your home<br>n mobile. | epage. The widget in the to                    | p position will be displayed initi   | ally when |
| On                           |                                           |                                                |                                      |           |
| On                           | Student Checklist                         |                                                |                                      | =         |
| On                           | Financial Check-In                        |                                                |                                      | =         |
| On                           | Academics                                 |                                                |                                      | =         |
| On O                         | Outlook                                   |                                                |                                      | =         |
| 🅸 MyWidge                    | s Settings LUOA                           |                                                |                                      |           |
| Sparky Eagle                 | ~                                         |                                                |                                      |           |
| Show MyWid                   | gets<br>s will be shown on your home      | nage. The widget in the top                    | nosition will be displayed initially | when      |
| using myLU                   | n mobile.                                 | ,- <u>,</u> ,,,,,,,,,,,,,,,,,,,,,,,,,,,,,,,,,, | ,<br>,                               |           |
| Oof                          | Student Checklist                         |                                                |                                      | —         |
| On O                         | Financial Check-In                        |                                                |                                      | =         |
| On O                         | Academics                                 |                                                |                                      | =         |
| On O                         | Outlook                                   |                                                |                                      | =         |
|                              |                                           |                                                |                                      |           |

7. To remove all widgets from your home page, click off the **On/Off** toggle under **Show My Widgets**.

| Show MyWid                | lgets                                                                                                   |           |
|---------------------------|----------------------------------------------------------------------------------------------------|-----------|
| These widge using myLU of | ts will be shown on your homepage. The widget in the top position will be displayed initi<br>on mobile. | ally when |
|                           |                                                                                                    |           |
|                           |                                                                                                    |           |
| On O                      | Student Checklist                                                                                       | =         |
| On                        | Financial Check-In                                                                                      | =         |
| On                        | Academics                                                                                               | =         |
| On                        | Outlook                                                                                                 | =         |

8. To rearrange the display order of the widgets on your home page, click and drag the **handle** next to each widget title to move it up or down.

| Sparky Eagle 🗸                                                                                                    |                                                  |
|----------------------------------------------------------------------------------------------------|--------------------------------------------------|
| Show MyWidgets                                                                                                    |                                                  |
| These widgets will be shown on your homepage. The widget in the<br>using myLU on mobile.                                                                                                    | top position will be displayed initially when    |
|                                                                                                    |                                                  |
| On O Student Checklist                                                                                                    | _                                                |
| On O Financial Check-In                                                                                                    | =                                                |
| On Academics                                                                                                    | Ī 🖃                                              |
| On Outlook                                                                                                    | -                                                |
| MyWidgets Settings LUOA                                                                                                    |                                                  |
| MyWidgets Settings LUOA                                                                                                    |                                                  |
| MyWidgets Settings LUOA Sparky Eagle                                                                                                    |                                                  |
| MyWidgets Settings LUOA Sparky Eagle                                                                                                    | op position will be displayed initially when     |
| MyWidgets Settings LUOA Sparky Eagle Show MyWidgets These widgets will be shown on your homepage. The widget in the t using myLU on mobile.                                                         | op position will be displayed initially when     |
| MyWidgets Settings LUOA Sparky Eagle Show MyWidgets These widgets will be shown on your homepage. The widget in the t using myLU on mobile. On                                                      | op position will be displayed initially when     |
| MyWidgets Settings LUOA Sparky Eagle Show MyWidgets These widgets will be shown on your homepage. The widget in the t using myLU on mobile. On Academics                                            | op position will be displayed initially when<br> |
| MyWidgets Settings LUOA Sparky Eagle Show MyWidgets These widgets will be shown on your homepage. The widget in the t using myLU on mobile. On Academics On Student Checklist                       | op position will be displayed initially when     |
| MyWidgets Settings LUOA Sparky Eagle Show MyWidgets These widgets will be shown on your homepage. The widget in the t using myLU on mobile. On Academics On Student Checklist On Financial Check-In | op position will be displayed initially when     |

## **PARENT PERSPECTIVE**

If you are a parent of a student, you can customize your student's widgets by navigating to your myLU home page.

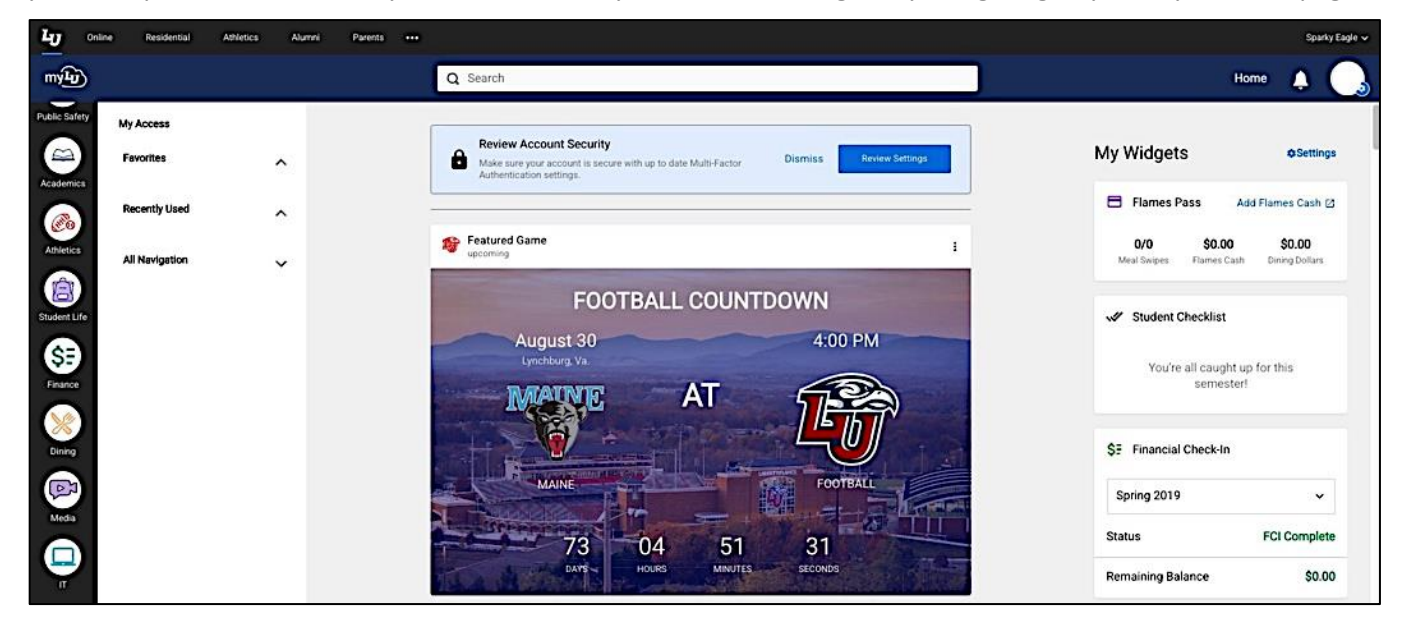

1. Click on the LUOA Parent Set in the bottom left-hand navigation menu.

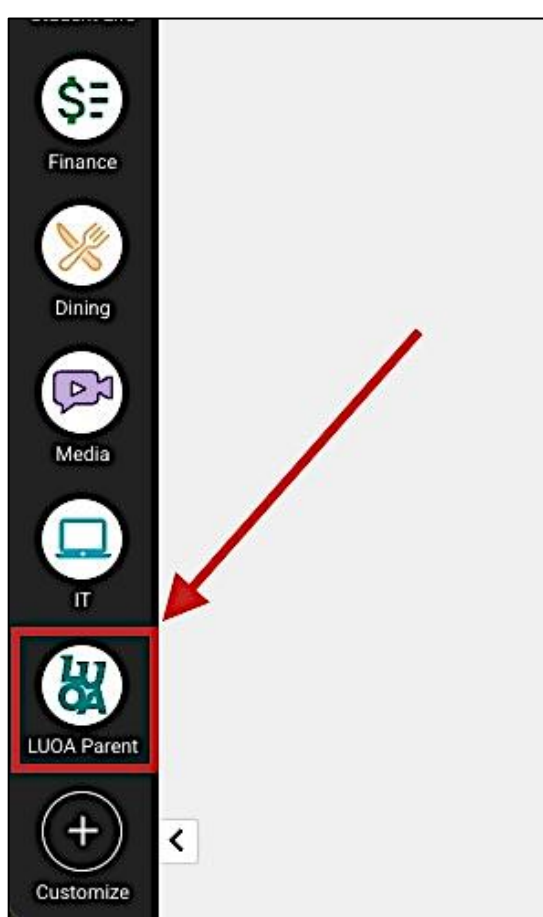

2. To customize your student's displayed widgets, select MyWidgets Settings LUOA.

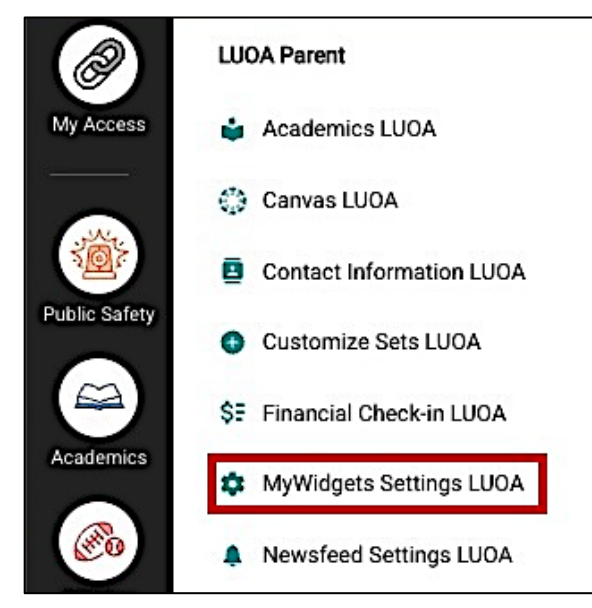

3. To change a student's widget settings, select the student from the **Choose a Student** dropdown menu.

| MyWidgets Settings LUOA |                                  |   |
|-------------------------|----------------------------------|---|
|                         | Choose a Student                 |   |
|                         | Select an option Sparkette Eagle | • |
|                         | Sparky Eagle Jr.                 |   |

4. To choose which individual widgets are displayed on your student's home page, click the **On/Off** toggle under **Show MyWidgets**. Toggle it **On** to display or **Off** to hide specific widgets.

| Sparky Eagle 🗸                                                                 | MyWidgets Settings LUOA                                                                                    |
|--------------------------------------------------------------------------------|----------------------------------------------------------------------------------------------------|
| Show MyWidgets                                                                 | Sparky Eagle 🗸                                                                                             |
| These widgets will be shown on your homepage. The wid<br>using myLU on mobile. | Show MyWidgets<br>These widgets will be shown on your homepage. The widget in the<br>using myLU on mobile. |
| On       Student Checklist         On       Financial Check-In                 | On Financial Check-In                                                                                      |

5. To remove all widgets from your student's home page, click off the **on/off** toggle under **Show My Widgets**.

| Show MyWid                  | lgets                                                                                                    |      |
|-----------------------------|----------------------------------------------------------------------------------------------------|------|
| These widge<br>using myLU o | ts will be shown on your homepage. The widget in the top position will be displayed initially v<br>on mobile. | /hen |
|                             |                                                                                                    |      |
|                             |                                                                                                    |      |
| On                          | Student Checklist                                                                                             | =    |
| On O                        | Financial Check-In                                                                                            | =    |
| On                          | Academics                                                                                                    | =    |
| On                          | Outlook                                                                                                    | =    |

6. To rearrange the display order of the widgets on your home page, click and drag the **handle** next to each widget title to move it up or down.

| Sparky Eagle                                                                                                    |                                                                                                    |                             |                       |                        |                                |
|----------------------------------------------------------------------------------------------------|----------------------------------------------------------------------------------------------------|-----------------------------|-----------------------|------------------------|--------------------------------|
|                                                                                                    |                                                                                                    |                             |                       |                        |                                |
| Chann M Martin                                                                                                   |                                                                                                    |                             |                       |                        |                                |
| SHOW MYTH                                                                                                    | igets                                                                                                    |                             |                       |                        |                                |
| These widge                                                                                                    | ts will be shown o                                                                                            | n your homepage             | e. The widget in the  | top position will be   | displayed initially when       |
| Gamphycov                                                                                                    | on mobile.                                                                                                    |                             |                       |                        |                                |
| On                                                                                                    |                                                                                                    |                             |                       |                        |                                |
|                                                                                                    |                                                                                                    |                             |                       |                        |                                |
| On O                                                                                                    | Student Checkli                                                                                               | st                          |                       |                        | =                              |
|                                                                                                    | Financial Check                                                                                               | -In                         |                       |                        |                                |
|                                                                                                    |                                                                                                    |                             |                       |                        | <b>↑</b>                       |
| On                                                                                                    | Academics                                                                                                    |                             |                       |                        |                                |
| On O                                                                                                    | Outlook                                                                                                    |                             |                       |                        | =                              |
|                                                                                                    |                                                                                                    |                             |                       |                        |                                |
| 🗘 MyWidget                                                                                                    | s Settings LUC                                                                                                | A                           |                       |                        |                                |
| MyWidget<br>Sparky Eagle                                                                                         | s Settings LUC                                                                                                | A                           |                       |                        |                                |
| MyWidget<br>Sparky Eagle                                                                                         | s Settings LUC                                                                                                | A                           |                       |                        |                                |
| MyWidget     Sparky Eagle     Show Model                                                                         | s Settings LUC                                                                                                | A                           |                       |                        |                                |
| C MyWidget<br>Sparky Eagle<br>Show MyWidg                                                                        | s Settings LUC<br>~                                                                                           |                             |                       |                        |                                |
| MyWidget     Sparky Eagle     Show MyWidg     These widget     using myLU o                                      | s Settings LUC                                                                                                | )A                          | . The widget in the   | top position will be d | lisplayed initially when       |
| MyWidget     Sparky Eagle     Show MyWidget     These widget     using myLU o     On                             | s Settings LUC<br>~<br>gets<br>s will be shown or<br>n mobile.                                                | )A                          | . The widget in the   | top position will be d | isplayed initially when        |
| MyWidget     Sparky Eagle     Show MyWidget     These widget     using myLU o     On                             | s Settings LUC<br>gets<br>s will be shown or<br>n mobile.                                                     | )A                          | . The widget in the   | top position will be d | isplayed initially when        |
| MyWidget     Sparky Eagle     Show MyWidg     These widget     using myLU o     On                               | s Settings LUC                                                                                                | )A                          | . The widget in the   | top position will be d | isplayed initially when        |
| MyWidget     Sparky Eagle     Show MyWidget     These widget     using myLU o     On     On                      | s Settings LUC<br>gets<br>s will be shown of<br>n mobile.<br>Academics                                        | )A                          | . The widget in the t | top position will be d | iisplayed initially when       |
| MyWidget  Sparky Eagle  Show MyWidg  These widget  using myLU o  On  On  On  On  On  On  On  On  On  O           | s Settings LUC<br>gets<br>s will be shown or<br>n mobile.<br>Academics<br>Student Checklit                    | DA<br>n your homepage       | . The widget in the t | top position will be d | lisplayed initially when<br>문화 |
| MyWidget     Sparky Eagle     Show MyWidget     These widget     using myLU o     On     On     On     On     On | s Settings LUC<br>gets<br>s will be shown or<br>n mobile.<br>Academics<br>Student Checklis<br>Financial Check | DA<br>n your homepage<br>st | . The widget in the t | top position will be d | lisplayed initially when       |
| MyWidget  Sparky Eagle  Show MyWidget  These widget using myLU o  On  On  On  On  On  On  On  On  On  O          | s Settings LUC<br>gets<br>s will be shown or<br>n mobile.<br>Academics<br>Student Checklis<br>Financial Check | DA<br>n your homepage<br>st | . The widget in the t | top position will be d | lisplayed initially when       |

## **Need Assistance?**

For more information about myLU, visit <u>Liberty.edu/myLU</u>.